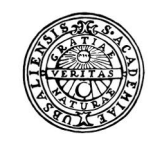

UPPSALA UNIVERSITET

# Raindance -Beslutsattest

Lathund för beslutsattest

## Innehållsförteckning

| Beslut | sattest                              | 3  |
|--------|--------------------------------------|----|
|        | Inledning                            | 3  |
|        | Adress till systemet:                | 3  |
|        | Logga ut                             | 3  |
|        | Beslutsattest (Bes)                  | 3  |
|        | Min inkorg                           | 3  |
| Beslut | sattestera leverantörsfaktura        | 5  |
|        | Kontrollera                          | 5  |
|        | Beslutsattestera 🚨                   | 5  |
|        | Avattestering                        | 6  |
|        | Nästa faktura, avsluta               | 6  |
|        | Signera                              | 6  |
|        | Påminnelse vid utloggning            | 6  |
|        | Cirkulera tillbaka för komplettering | 7  |
| Beslut | sattest kundfaktura/rekvisition      | 8  |
|        | Kontrollera                          | 8  |
|        | Beslutsattestera 🚨                   | 8  |
|        | Avattestering                        | 9  |
|        | Nästa faktura, avsluta               | 9  |
|        | Signera                              | 9  |
|        | Påminnelse vid utloggning            | 9  |
|        | Cirkulera tillbaka för komplettering | 10 |
| Beslut | sattest bokföringsorder              | 11 |
|        | Kontrollera                          | 11 |
|        | Beslutsattestera                     | 11 |
|        | Avattestering                        | 12 |
|        | Nästa, avsluta                       | 12 |
|        | Signera                              | 12 |
|        | Påminnelse vid utloggning            | 13 |
|        | Cirkulera tillbaka för komplettering | 13 |
|        | Cirkulation                          | 13 |
|        | Sökning av användare eller mall      | 13 |

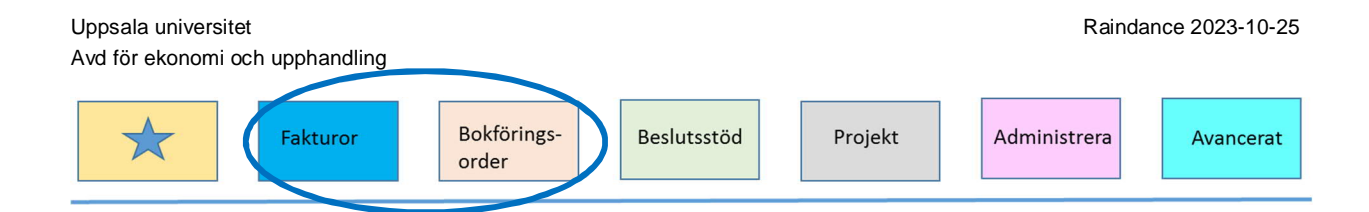

# Beslutsattest

## Inledning

Denna lathund beskriver hur du utför beslutsattest på leverantörsfakturor, kundfakturor/rekvisitioner och bokföringsorder.

Mer information finns i Medarbetarportalens under Stöd och service vid avsnittet Ekonomi-Ekonomisystemet Raindance.

## Adress till systemet:

Du når Raindance via webbadress: https://uu.raindancesaas.se/rp/SSO/Saml

- Användaridentitet Ange ditt UpUnet-id enligt UU:s behörighetssystem
- Lösenord Lösenord A

## Logga ut

När du vill logga ut ur Raindance klickar du på Logga ut i övre högra hörnet.

## Beslutsattest (Bes)

Beslutsattest ska göras för att bekräfta att kontroll har skett av faktura/avtal/ bokföringsorder etc och innebär ett godkännande av:

- att kostnaden är inom ramen för universitetets verksamhet
- att tillräcklig finansiering finns och får belasta den verksamhet/det projekt som anges i konteringen
- att den ekonomiska händelsen är i överenstämmelse med gällande regler

## Min inkorg

När du loggat in i kommer du till Min inkorg. Om du valt en annan startsida når du Min inkorg via favoritmenyn genom att klicka på  $\star$ .

I inkorgen visas i separata flikar de leverantörsfakturor, kundfakturor (inklusive rekvisitioner) och bokföringsorder som cirkulerats till dig. Välj flik utifrån vad du ska beslutsattestera dubbelklicka sedan på önskad faktura/bokföringsorder. Läs sedan vidare under respektive avsnitt.

| Uppsala universitet<br>Avd för ekonomi och upphandling |                                  |                     |                                                   | Raindance 2023-10-25    |
|--------------------------------------------------------|----------------------------------|---------------------|---------------------------------------------------|-------------------------|
| Fakturor                                               | Bokförings-<br>order             | Beslutsstöd F       | Projekt Adminis                                   | trera                   |
| Fakturor Bokföringsorder Pr                            | ojekt Beslutsstöd Administrera A | vancerat (?)        | Andersson Anna, 100 Uppsala univers<br>Meddelande | llet▼ Logga ut<br>Sok Q |
| Min inkorg Signera Frågor & Analys Cer                 | ntralen                          |                     |                                                   | •                       |
| Min inkorg (Andersson Anna)                            |                                  |                     |                                                   |                         |
| Leverantörsfaktura (2) Kundfaktura (1) Bokf            | öringsorder (2)                  |                     |                                                   |                         |
| ☐ Bokföringsorder ▲ Text                               | Ver.dat                          | Meddelande          | Status                                            |                         |
| 117983 Försäljning.Shop                                | 2019-12-01                       | P                   | å cirkulation                                     |                         |
| 100235 Ombokning av fakt 10                            | 204040 2020-02-04 Kontrol        | llattest önskas P   | â cirkulation                                     |                         |
|                                                        |                                  |                     |                                                   |                         |
|                                                        |                                  |                     |                                                   |                         |
|                                                        |                                  |                     |                                                   |                         |
|                                                        |                                  |                     |                                                   |                         |
|                                                        |                                  |                     |                                                   |                         |
|                                                        |                                  |                     |                                                   |                         |
|                                                        | Cirkulation Mina inställningar   | Byt företag Signera | Uppdatera Kontera/Attestera                       |                         |

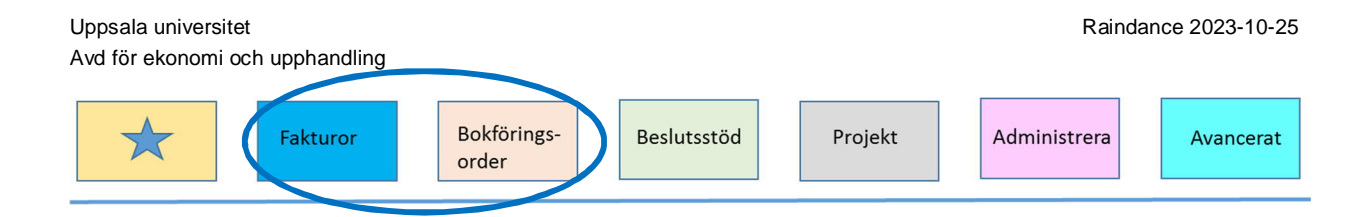

# Beslutsattestera leverantörsfaktura

För att kunna beslutsattestera en leverantörsfaktura måste den vara kontrollattesterad och konterad. Observera att du inte kan både kontrollattestera och beslutsattestera en och samma faktura utan att två olika personer måste genomföra dessa två moment.

## Kontrollera

- Vill du, kan du minimera övriga fönster i fönstret för att få mer plats till fakturabilden, se dubbla ringar i bilden här nedan.
- Ovanför konteringsraden visas knappen 1, Koder förklaring. Om du markerar en konteringsrad och klickar på knappen visas ett fönster med benämningar till koderna i raden.
- Läs eventuell information i Meddelandefunktionen. Om knappen Meddelande är färgmarkerad finns här meddelande. Vill du lägga till ett nytt meddelande

gör du det via samma funktion.

- Är knappen Bifoga dokument 📄 färgmarkerad finns här ett eller flera dokument bifogade till fakturan. Vill du lägga till ett nytt dokument gör du det via samma funktion.
- Via knappen 📃 kan man sortera så att felaktiga rader hamnar nederst.
- Via knappen 🕥 Kontering för tidigare fakturor ser du fakturor på aktuell leverantör där du har attesterat fakturan.
- Via knappen 🖻 Korrigera/koppla kan man koppla kreditfaktura med en debet. Om knappen är röd 💿 är fakturan kopplad med en annan faktura.
- Om du vill utreda något innan fakturan attesteras kan du sätta den till Under utredning genom knappen 💷 i fliken Cirkulation, se bild under avsnittet Cirkulation.

## Beslutsattestera 🔒

- Beslutsattest kan göras av en enskild rad eller alla konteringsrader i en faktura. Efter att fakturan har attesterats ska en signering göras.
- I konteringsfönstret ovanför konteringsraderna syns en stämpel . Klickar du på stämpeln attesteras samtliga rader samtidigt. Attesten visas genom att din signatur i Raindance ersätter stämpeln framför varje konteringsrad. Se bild nedan.
- Vill du attestera en konteringsrad i taget klickar du på stämpeln 🚨 framför raden.
- Via knappen 🖾 så kan man sortera så att oattesterade rader hamnar nederst.

| Uppsala universite | et              |                      |             |         | Rainda       | nce 2023-10-25 |
|--------------------|-----------------|----------------------|-------------|---------|--------------|----------------|
| Avd för ekonomi o  | och upphandling |                      |             |         |              |                |
| *                  | Fakturor        | Bokförings-<br>order | Beslutsstöd | Projekt | Administrera | Avancerat      |
|                    |                 |                      |             |         |              |                |

| Min inkorg Si                                  | ignera Frågor & Analy                                          | ys                                                             |                                                          |                |                                                                                           |                                                     |                            |                                                     | 9                                                                                                    |
|------------------------------------------------|----------------------------------------------------------------|----------------------------------------------------------------|----------------------------------------------------------|----------------|-------------------------------------------------------------------------------------------|-----------------------------------------------------|----------------------------|-----------------------------------------------------|----------------------------------------------------------------------------------------------------|
| Streamdoc                                      |                                                                |                                                                | 1 / 1   - 150% +                                         | -   🗉 🔊        |                                                                                           |                                                     | 9                          | • • ( )                                             | Leverantörsfaktura                                                                                                    |
|                                                | S Raindance<br>Elektro                                         | nisk faktura                                                   | Fakturamottagare<br>Uppsala Universitet<br>75105 Uppsala |                | Faktura<br>Fakturanummer:<br>Betalningsref:<br>Fakturadatum:<br>Förfallodatum:<br>Valuta: | 220090<br>4009PA<br>2022-04-25<br>2022-05-25<br>SEK |                            | Fak<br>Fak<br>Fak<br>Fak<br>Bek<br>Mo<br>Val<br>Bg: | refantion<br>lout; AB<br>364<br>ttura 1059029<br>tturadatum 2022-04<br>allodatum 2022-05<br>opp 39312,50<br>ms 7862,50<br>uta SEK<br>5030-68: |
| tering Cirkulation                             | n                                                              |                                                                |                                                          |                |                                                                                           |                                                     |                            | Sta<br>≁ Lev                                        | itus Prel<br>rmeddelande                                                                                                    |
| ering Cirkulation                              | n<br>Nr 10590290 Text Zellout                                  | t; AB Slutk 10590290   Kontro                                  | ellattest 🗹 Bäck Mattias                                 |                |                                                                                           |                                                     |                            | ↓ Sta<br>↓ Lev                                      | ntus Prel<br>rmeddelande                                                                                                    |
| ering Cirkulation<br>lat 2022 of 95<br>Bes 2 2 | n<br>Nr 10590290 Text Zellout<br>Radtyp ① KONTO                | t; AB Slutk 10590290   Kontro<br>PROJEKT ORG                   | vilattest Back Mattias                                   | MOTP           | FINANS KÄLI                                                                               | .A-                                                 | Utfall Period              | Att kontera<br>TomPer                               | itus Prel<br>meddelande<br>a <b>0,00 SEK</b>                                                                                                  |
| ering Cirkulation<br>Jat 2000 00 86<br>Bet 2 2 | n<br>Nr 10590290 Text Zellout<br>Radtyp ① KONTO<br>Kostn 55120 | t; AB Slutk 10590290   Kontro<br>PROJEKT- ORG<br>113002400 113 | VSH AKTIV-<br>200                                        | MOTP<br>529999 | FINANS KÄLL<br>LRSF                                                                       | .A.<br>-S                                           | Utfall Period<br>31 450,00 | Att kontera<br>TomPer                               | ntus Prel<br>meddelande<br>a <b>0,00 SEK</b> (E)<br>Radtext                                                                                   |

## Avattestering

Du kan avattestera en eller flera konteringsrader så länge fakturan inte är definitivsatt.

• Avattestera gör du genom att klicka på knappen 🛎 för att avattestera alla rader som du har attesterat eller klicka på din signatur som visas framför konteringsraden om du inte ska avattestera alla rader. När konteringsraden är avattesterad visas åter attestsymbolen i stället för din Raindance-signatur.

#### Nästa faktura, avsluta

När du är klar med fakturan klickar du på knappen <u>Nästa faktura</u> för att attestera nästa faktura i din inkorg. När du har attesterat sista fakturan i din inkorg kommer du automatiskt till funktionen för signering när du klickar på knappen <u>Nästa faktura</u>.

#### Signera

Efter att du attesterat din faktura ska den signeras.

- Du kommer automatiskt till funktionen genom knappen <u>Nästa faktura</u> när sista fakturan i inkorgen är attesterad.
- Till signering kommer du också genom knappen Signera i din inkorg eller via Signera i favoritmenyn (stjärnan).
- Du signerar fakturan genom att trycka på knappen.

#### Påminnelse vid utloggning

Om det finns någon faktura kvar i din inkorg som är attesterad men inte signerad får du en påminnelse om det när du loggar ut. Du kan då välja att gå direkt till signering eller att logga ut. Observera att ingen utbetalning sker till leverantör förrän fakturan är attesterad och signerad i sin helhet.

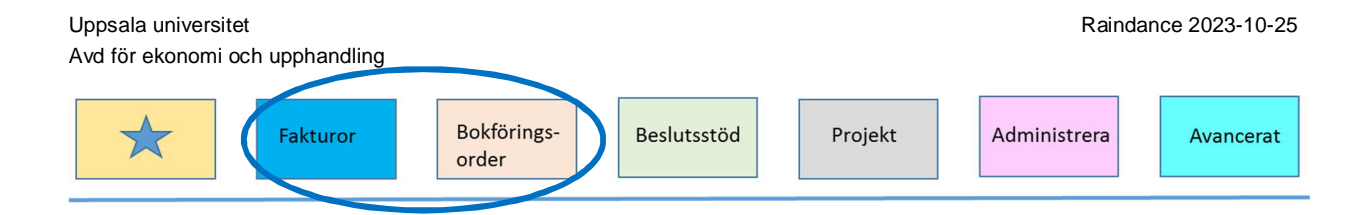

## Cirkulera tillbaka för komplettering

Läs nedan under avsnittet Cirkulation om du behöver cirkulera en leverantörsfaktura tillbaka för kompletterande åtgärder innan den kan beslutattesteras.

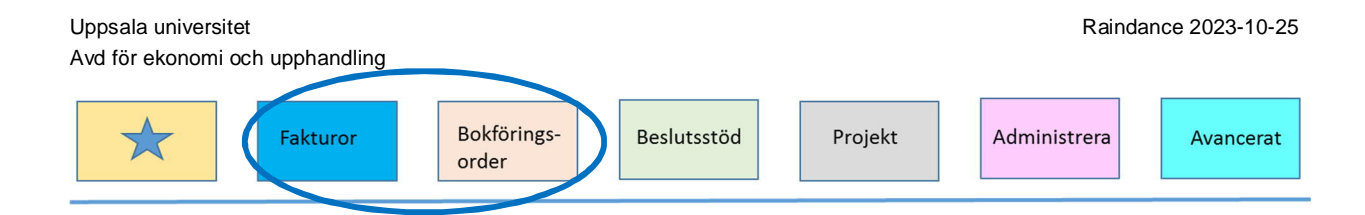

# Beslutsattest kundfaktura/rekvisition

För att kunna beslutsattestera en kundfaktura/rekvisition måste den vara kontrollattesterad och konterad. Observera att du inte kan både kontrollattestera och beslutsattestera en och samma kundfaktura/rekvisition utan att två olika personer måste genomföra dessa två moment.

## Kontrollera

- Ovanför konteringsraden visas knappen 🛄, Koder förklaring. Om du markerar en konteringsrad och klickar på knappen visas ett fönster med benämningar till koderna i raden.
- Läs eventuell information i Meddelandefunktionen. Om knappen Meddelande ir färgmarkerad finns här meddelande. Vill du lägga till ett nytt meddelande gör du det via samma funktion.
- Är knappen Bifoga dokument 📄 färgmarkerad finns här ett eller flera dokument bifogade till fakturan. Vill du lägga till ett nytt dokument gör du det från samma funktion.
- Under fönstret konteringsdelen ser du radtext och för att se mer kan du minimera konteringsdialogen genom att klicka på den inringade symbolen.
- Om du vill utreda något innan fakturan attesteras kan du sätta den till Under utredning genom knappen III i fliken Cirkulation, se bild under avsnittet Cirkulation.

## Beslutsattestera 🔒

- Beslutsattest kan göras av en enskild rad eller alla konteringsrader i en faktura. Efter att fakturan har attesterats ska en signering göras.
- I konteringsfönstret ovanför konteringsraderna syns en stämpel . Klickar du på stämpeln attesteras samtliga rader samtidigt. Attesten visas genom att din signatur i Raindance ersätter stämpeln framför varje konteringsrad. Se bild nedan.
- Vill du attestera en konteringsrad i taget klickar du på stämpeln 🔒 framför raden.

| Uppsala univers<br>Avd för ekonom         | sitet<br>ii och up | ophandlir     | ng                  |                   |                 |               |        |        |        |              |                         | Rainda                          | nce 2023-10-25 |
|-------------------------------------------|--------------------|---------------|---------------------|-------------------|-----------------|---------------|--------|--------|--------|--------------|-------------------------|---------------------------------|----------------|
| $\bigstar$                                |                    | akturor       |                     | Be                | okföring<br>der | 5-            | Beslu  | ıtsstö | d      | Projekt      | Administ                | rera                            | Avancerat      |
| Faktu                                     | ror Bokförin       | igsorder Proj | ekt Besl            | utsstöd           | Administrera    | Avancerat     | 0      |        |        | Andersson An | na, 100 Uppsala Univers | itet <del>v</del> Logga<br>Sök… | a út           |
| Min inkorg Signe<br>Kontering Cirkulation | ra Frågor &        | Analys Centr  | ralen<br>Slutk 4101 | <b>291</b>   Kont | rollattest 🗸    | Andersson Ann | 12     | _      | _      |              | Att konter              | 0.00.SEK                        |                |
| Bes 2 ¥ Rodty                             |                    | PROJEKT-      | OBG                 | VSH               | AKTIV-          | MOTP-         | FINANS | Val    | KÄLLA- | UtiVal       | Utfall                  | Period                          | To             |
| Ford                                      | 16310              |               | 235                 |                   |                 | 111158        |        | SEK    | KRFA   | 500,00       | 500,00                  |                                 | ~              |
| ी 🚨 Intäkt                                | 31410              | 235320001     | 235                 | 210               |                 | 111158        | 111158 | SEK    | KRFA   | -500,00      | -500,00                 |                                 | *              |
| 🗈 Intäkt 🔻                                |                    |               |                     |                   |                 | 111158        |        | SEK    | KRFA   |              |                         |                                 | ~              |

< 🔪 🖬 🕅 🖉 🖗 🖻 V Historik Eskalera Nästa faktura Åndra faktura Tilibaka Kontu

Total 500,00 Moms 0,00

A'pris Momskod

KUU

#### Avattestering

Roken Bästa skogen

Du kan avattestera en eller flera konteringsrader så länge fakturan inte är definitivsatt.

Belopp

500.00

• Avattestera gör du genom att klicka på knappen 🛎 för att avattestera alla rader som du har attesterat eller klicka på din signatur som visas framför konteringsraden om du inte ska avattestera alla rader. När konteringsraden är avattesterad visas åter attestsymbolen i stället för din Raindance-signatur.

🖬 🖉 📄 Förhandsgranska Kontera Historik Tillbaka Ändra faktura

#### Nästa faktura, avsluta

När du är klar med fakturan klickar du på knappen Nästa faktura för att attestera nästa faktura i din inkorg. När du har attesterat sista fakturan i din inkorg kommer du automatiskt till funktionen för signering när du klickar på knappen Nästa faktura.

#### Signera

Efter att du attesterat din kundfaktura ska den signeras.

- Du kommer automatiskt till funktionen genom knappen Nästa faktura när sista fakturan i inkorgen är attesterad.
- Till signering kommer du också genom knappen Signera i din inkorg eller via Signera i favoritmenyn (stjärnan).
- Du signerar fakturan genom att trycka på knappen. Då får kundfakturan status definitiv och är klar för utskick till kund.

#### Påminnelse vid utloggning

Om det finns någon faktura kvar i din inkorg som är attesterad men inte signerad får du en påminnelse om det när du loggar ut. Du kan då välja att gå direkt till signering eller att logga ut. Observera att ingen kundfaktura skickas till kund förrän fakturan är attesterad och signerad i sin helhet.

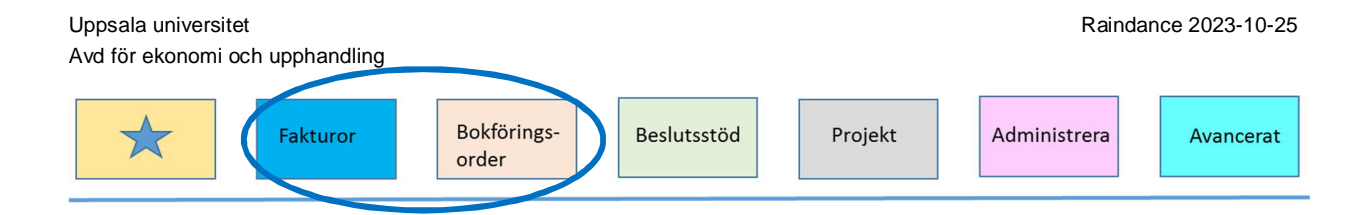

## Cirkulera tillbaka för komplettering

Läs nedan under avsnittet Cirkulation om du behöver cirkulera en kundfaktura tillbaka för kompletterande åtgärder innan den kan beslutattesteras.

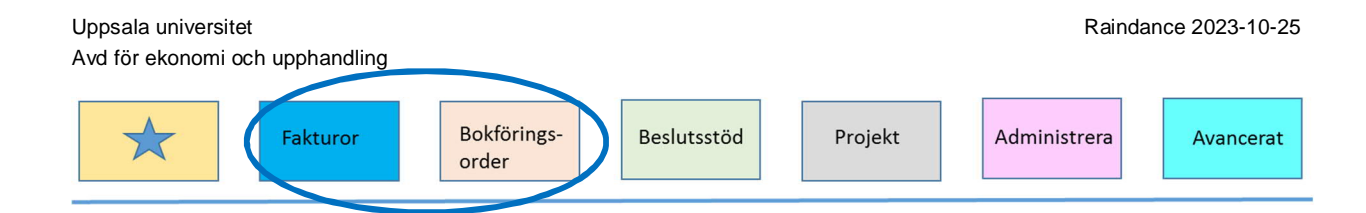

# Beslutsattest bokföringsorder

För att kunna beslutsattestera en bokföringsorder måste den vara kontrollattesterad och konterad. Det ska alltid finnas två olika personer som ska hanterat bokföringsordern innan den blir godkänd/definitivsatt. På bokföringsordern syns det att det är två attester eftersom det är två kolumner för attest i konteringsfliken.

## Kontrollera

- Läs eventuell information i rutan Tillfälligt meddelande.
- Ovanför konteringsraden visas knappen 1, Koder förklaring. Om du markerar en konteringsrad och klickar på knappen visas ett fönster med benämningar till koderna i raden.
- Läs eventuell information i Meddelandefunktionen. Om knappen Meddelande är färgmarkerad finns här meddelande. Vill du lägga till ett nytt meddelande

gör du det via samma funktion.

- Är knappen Bifoga dokument 📄 färgmarkerad finns här ett eller flera dokument bifogade till fakturan. Vanligen ska det alltid finnas ett underlag för alla bokföringsorder. Vill du lägga till ett nytt dokument gör du det från samma funktion.
- Om du vill utreda något innan bokföringsordern attesteras kan du sätta den till Under utredning genom knappen III i fliken Cirkulation, se bild under avsnittet Cirkulation.

## Beslutsattestera 🔒

Beslutsattest kan göras av en enskild rad eller alla konteringsrader i en bokföringsorder. Efter att bokföringsorder har attesterats ska en signering göras.

- I konteringsfönstret ovanför konteringsraderna syns en stämpel 🚨. Klickar du på stämpeln attesteras samtliga rader samtidigt. Attesten visas genom att din signatur i Raindance ersätter stämpeln framför varje konteringsrad. Se bild nedan.
- Vill du attestera en konteringsrad i taget klickar du på stämpeln 🔒 framför raden.
- En bokföringsorder kan delas mellan olika enheter och då attesteras varje konteringsrad av respektive behörig attestant.

|                   | akturor Bok      | föringsorder  | Projekt Besl | utsstöd / | Administr | era Avance | rat 🕥      |         |                 |         |         | Andersson Anna, 10 | 0 Uppsala univer<br>Meddelande | sitet ▼ Lc          | gga ut<br>Q |
|-------------------|------------------|---------------|--------------|-----------|-----------|------------|------------|---------|-----------------|---------|---------|--------------------|--------------------------------|---------------------|-------------|
| Min inkorg        | Signera Eråg     | or & Analys   | Centralen    |           |           |            | Ŭ          |         |                 |         |         |                    |                                | <u></u>             | 0           |
|                   | ignora rag       | or or relaryo |              |           |           |            |            |         |                 |         |         |                    |                                |                     | •           |
| Bokföringso       | order            |               |              |           |           |            |            |         |                 |         |         |                    |                                |                     |             |
| Verifikationshuvu | /d               |               |              |           |           |            |            |         | Tillfälligt med | delande |         |                    |                                |                     |             |
| Typ EBLINT        | BoP lokalt inter | m Dati        | 2019-12-01   | Nr 1179   | 83        | Status E   | j godkänd  |         |                 |         |         |                    |                                |                     |             |
| Text Försäljning  | Shop             |               |              |           |           |            |            |         |                 |         |         |                    |                                |                     |             |
| Periodisering     |                  | -             |              |           |           |            |            |         |                 |         |         |                    |                                |                     |             |
| Nyckel            | Radperiodiseri   | ng 📋          |              |           |           |            | Search but | a la la |                 |         |         | 22                 |                                |                     |             |
| Circle Line       |                  |               |              |           |           |            | Spara nu   | /ud     |                 |         |         |                    |                                |                     |             |
| Cinculatio        |                  |               |              |           |           |            |            |         |                 |         |         |                    | Di                             | fferens <b>0.00</b> | E P.        |
| 🕅 Kon 🎽 Bes       | 2 😤 Radtyp       | () KONTO      | PROJEKT-     | ORG       | VSH       | AKTIV-     | MOTP-      | FINAN   | KÄLLA-          |         | Utfall  | Radtext            | 51                             | ,00                 |             |
| 🗎 СНН 🔒           | Omf              | 33610         | 600410100    | 600       | 410       |            | 971500     | 971500  | EBLINT          |         | -142,00 | UU Art Collection  |                                |                     |             |
| AEN 🔒             | Omf              | 55220         | 715734001    | 715       | 210       |            | 960000     |         | EBLINT          |         | 142,00  | Present Tallinn Un | iv                             | - 12                | 3           |
|                   | Omf ▼            |               |              |           |           |            |            |         | EBLINT          |         |         |                    |                                |                     |             |
|                   |                  |               |              |           |           |            |            |         |                 |         |         |                    |                                |                     | •           |
|                   |                  |               |              |           |           |            |            |         |                 |         |         |                    |                                |                     | 2           |
|                   |                  |               |              |           |           |            |            |         |                 |         |         |                    |                                |                     | L           |
|                   |                  |               |              |           |           |            |            |         |                 |         |         |                    |                                |                     |             |
|                   |                  |               |              |           |           |            | 1 .        | 4       |                 |         |         |                    | Debet                          | 142 00 Kredi        | 142.00      |
|                   |                  |               |              |           |           | =          |            |         | Maniana         | 10-1-01 |         |                    | Debet                          | 142,00 Kredi        | 142,00      |

## Avattestering

Du kan avattestera en eller flera konteringsrader så länge bokföringsordern inte är definitivsatt. Avattestera gör du genom att klicka på knappen i för att avattestera alla rader som du har attesterat eller klicka på din signatur som visas framför konteringsraden om det inte är alla rader som du ska avattestera. När konteringsraden är avattesterad visas åter attestsymbolen i stället för din Raindance-signatur.

## Nästa, avsluta

När du är klar med bokföringsordern klickar du på knappen <u>Nästa</u> för att attestera nästa bokföringsorder i din inkorg. När du har attesterat sista bokföringsordern i din inkorg kommer du automatiskt till funktionen för signering när du klickar på knappen <u>Nästa</u>

## Signera

Efter att du attesterat din bokföringsorder ska den signeras.

- Du kommer till funktionen genom knappen <u>Nästa</u> på bokföringsordern då din sista bokföringsorder i inkorgen är attesterad.
- För att signera och avsluta en bokföringsorder kan du också klicka på knappen Signering i verifikationsfönstret.
- Till signering kommer du också genom knappen Signera i din inkorg eller via Signera i favoritmenyn (stjärnan).
- Du signerar bokföringsordern genom att trycka på knappen.
- Om bokföringsordern då är helt klar får den då status definitiv och genom det blir huvudbokens saldon uppdaterad.

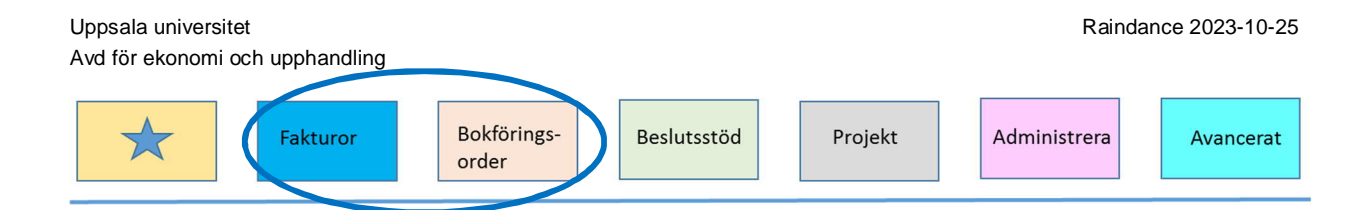

## Påminnelse vid utloggning

Om det finns bokföringsorder kvar i din inkorg som är attesterad men inte signerad får du en påminnelse om det när du loggar ut. Du kan då välja att gå direkt till signering eller att logga ut.

## Cirkulera tillbaka för komplettering

Läs nedan under Cirkulation om du behöver cirkulera en bokföringsorder tillbaka för kompletterande åtgärder innan den kan beslutattesteras.

## Cirkulation

Ibland kan en faktura/bokföringsorder behöva cirkuleras tillbaka för kompletterande åtgärder innan den kan attesteras och signeras.

En faktura kan cirkuleras enligt följande alternativ:

1. Fakturan/Bokföringsorder cirkuleras genom fliken Cirkulation.

Börja med att stryka dig själv från cirkulationslistan genom att klicka på papperskorgen till vänster om din signatur.

Klicka på knappen 🕐 om den ska hanteras skyndsamt.

Ange sedan till vem den ska cirkuleras genom att ange användarens signatur eller sök fram användaren genom förstoringsglaset, se även nedan "Sökning av användare för cirkulation".

Ange ev. meddelande och tryck enter och fakturan/bokföringsordern cirkuleras till vald användare. Klicka därefter på knappen <u>Nästa faktura</u> /<u>Nästa</u>.

2. Fakturan/Bokföringsordern cirkuleras från Min inkorg där du kan cirkulera flera dokument samtidigt.

Du cirkulerar faktura/bokföringsorder genom att först markera i rutan vid varje dokument du ska cirkulera och därefter klickar du på knappen Cirkulation.

Ange den användare som de ska cirkuleras till och om du själv ska ingå i cirkulationen. Användare kan sökas genom förstoringsglaset till höger.

Klicka sen på Cirkulera och fakturan/bokföringsordern cirkuleras enligt angivet val.

|   |                   |           |                | Under utredning | Br             | ådskande        |
|---|-------------------|-----------|----------------|-----------------|----------------|-----------------|
|   | Kontering Cirkula | tion      |                |                 | $\overline{}$  |                 |
|   |                   |           |                |                 |                | Seriell 🔻 🚺 📇 🤸 |
|   | Ordning           | Användare | Namn           | Meddelande      | Status         | •]              |
| 1 | 1                 | MAUDTELL  | Tellström Maud |                 | På cirkulation | п               |
| V | ۹/ 🗆              |           |                |                 |                |                 |
| 1 | ·                 |           |                |                 |                |                 |

## Sökning av användare eller mall

En användare eller cirkulationsmall kan sökas fram enligt följande:

• Sök i fältet för användare på användarens namn och en lista med tillgängliga användare kommer fram vartefter namnet skrivs in.

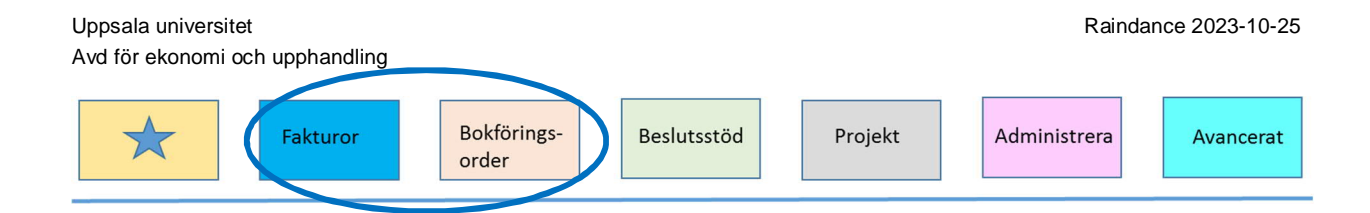

- Klicka på förstoringsglaset längst till vänster i fliken Cirkulation och ett fönster öppnas med tre flikar.
- I fliken Inkorg listas alla användare i din grupp. Denna lista kan du sortera genom att klicka på den rubrik som du vill sortera efter. Du kan byta grupp för att söka användare i en annan grupp. Du kan även välja gruppen "alla grupper" där du ser alla användare i portalen. De som är ekonomiadministratörer är markerade med en \* efter namnet. Välj användare genom att dubbelklicka på önskad användare för att få in hen till Cirkulationsfunktionen.